# オフラインアクティベーションの手引き

4D v19/v20

概要

このドキュメントでは、オフラインアクティベーションの方法を説明します。

オフラインアクティベーションは、4D を利用するマシンがインターネットに接続されていない 場合や、セキュリティ設定の影響などでオンラインアクティベーションをおこなえない場合に、 インターネットに接続された別のマシンを介して、間接的にアクティベーションを完了させる 方法です。

※ 4D を利用するマシンがインターネット接続されている場合には、オンラインアクティベー ションをおこないます。

# はじめに

アクティベーションとは、4D を使用するマシンと 4D のリンクを登録する作業です。 アクティベーションをおこなうと、リンクしたマシン上で 4D を使えるようになります。 このリンクはそのマシン、および 4D 社が管理するデータベースに登録されます。

アクティベーションには、オンラインアクティベーション と オフラインアクティベーションの 2種類があります。

- オンラインアクティベーション: 4D を使用するマシンがインターネットに接続されている場合に、そのマシンから 直接アクティベーションをおこないます。
- オフラインアクティベーション: オンラインアクティベーションがおこなえない場合に、インターネットに接続された 別のマシンを介してアクティベーションをおこないます。
  4D を使用するマシンとのあいだでファイルのやりとりが必要です。

どちらのアクティベーションが適しているかを下記のガイドで確認しましょう。

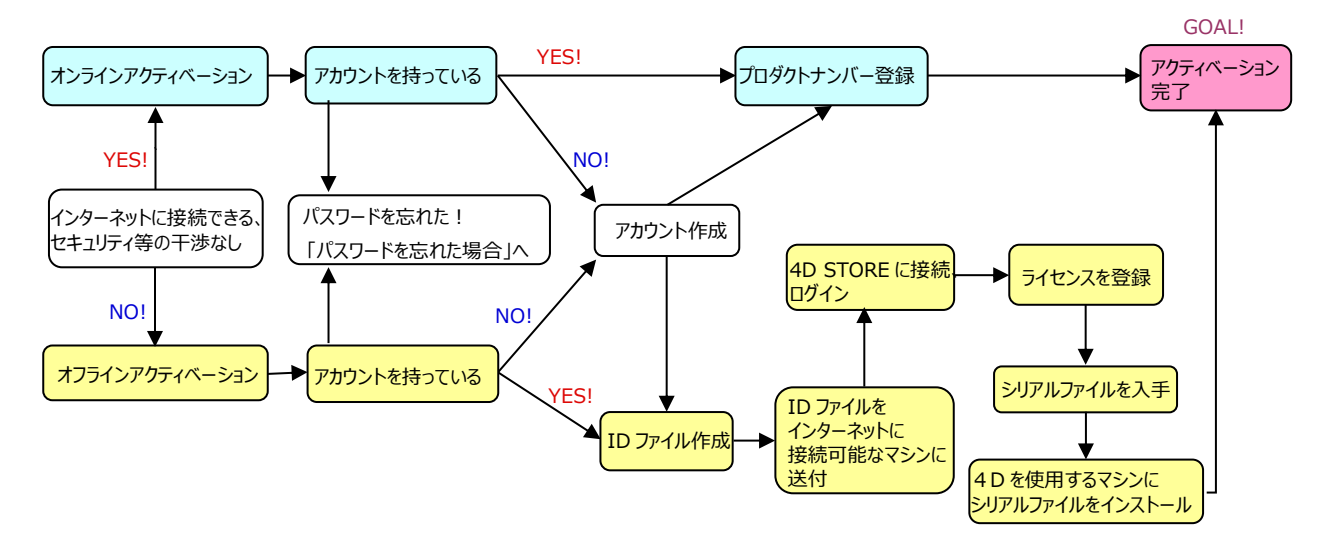

このドキュメントでは、4D アカウントの作成方法も含めて説明しています。 すでにアカウントをお持ちのかたや、登録用サイトにログインしたことのあるかたは、 新たにアカウントを作成する必要はありません。

# オフラインアクティベーションの手順

準備

オフラインアクティベーションを開始するには以下が必要です。

- 4D を使用するマシンA(4Dをインストールしておきます)
- Web ブラウザーからインターネットに接続できるマシンB
- マシンAとBの間でファイルを移動する手段(USBなど)
- 4Dアカウント(ない場合は、<u>https://jp.4d.com</u>より新規アカウントを作成ください)
- ご購入時に 4D社より連絡している、製品のプロダクト番号

#### 作業

#### <u>1. Reg.txt ファイルの作成</u>

4D を使用するマシンで 4D を起動し、ヘルプメニューから「ライセンスマネージャー...」を選択します。

注: ライセンスを初めて登録する場合は、ライセンスダイアログが表示されます。内容を お読みいただき、了承いただけるなら「同意する」ボタンをクリックしてください。

「オフラインアクティベーション」を選択します。

「ID ファイルを生成し、4D 社に送信するとアクティベーションキーが送られてきます」を 選択し、続けてプロダクト番号と電子メールアドレスを入力します。

|          | ライセンス管理                                       |
|----------|-----------------------------------------------|
|          | 有効なライセンス   オンラインアクティペーション オフラインアクティペーション      |
| Step 1/3 | 3                                             |
| •        | ) ID ファイルを生成し 4D 社に送信すると、アクティベーションキーが送られてきます。 |
|          | Licence Number:                               |
|          | 電子メール (必須):                                   |
|          | ファイル生成                                        |
| C        | )受信したアクティベーションキーを使用して 4D をアクティベートします。         |
|          |                                               |
|          |                                               |
|          | (戻る) 次へ> 終了                                   |

「ファイル生成…」ボタンをクリックすると、"Reg.txt" という名前のファイルが生成されますので、 USB などでインターネット接続が可能なマシンへと移します。 なお、このダイアログは一旦ここで終了します。

# 2.4D STORE にアクセス

インターネット接続が可能なマシンで、以下のURL にアクセスし、4D Store を表示します。 <u>http://store.4d.com/jp/</u>

「ログイン」をクリックし、画面の案内に沿ってログインします。

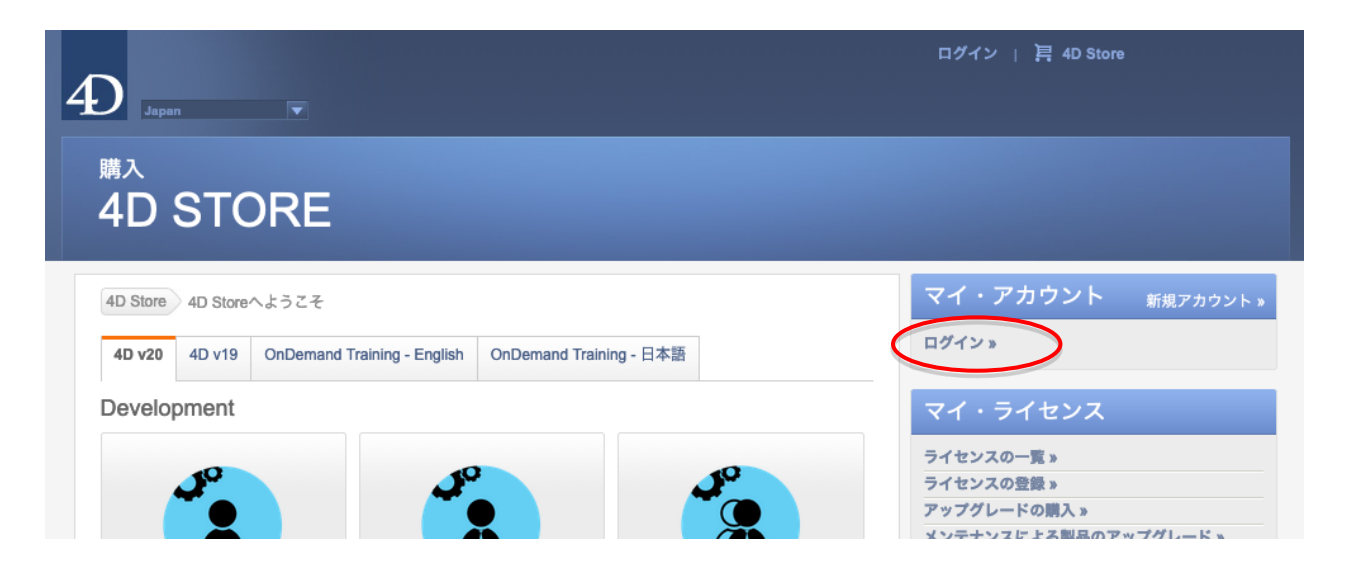

※ パスワードを忘れた場合はログイン画面で、「パスワードをお忘れですか?」をクリックし、ご登録の電子メールアドレスを入力します。 パスワードリセット用のリンクが norply@4d.com よりメールで送信されます。 リンク先へアクセスして、パスワードを変更してください。

注意!リンクには有効期限があります。経過してしまった場合は再度「パスワードを忘れた場合」から手続きをおこなってください。

## 3. ライセンスを登録

右側の「マイ・ライセンス」から「ライセンスの登録」をクリックします。

|   | マイ・アカウシィトアカウントを編集する »                 |
|---|---------------------------------------|
|   | 私の見 <b>積書</b> »<br>マイ・オーダー (1) »      |
|   | マイ・ライセンス                              |
| < | ライセンスの一覧 »<br>ライセンスの登録 »              |
|   | アップクレードの購入 »<br>メンテナンスによる製品のアップグレード » |

画面左下にある、オレンジ色の"Deferred activation" ボタンをクリックすると、オフラインアクティベーション用のページが表示されます。 この時点で、このページの手順5に到達しています。

手順に従い、「参照…」ボタンをクリックして、生成した "Reg.txt" ファイルを選択します。 「Activate」ボタンをクリックします。

#### <u>4. 登録完了</u>

次のメッセージが表示された場合は登録が完了しました。 表示されているシリアルファイルをダウンロード保存します。

- ※ 4Dv15までは、1つの購入ライセンスにつき1つのシリアルファイルが生成されますので、 表示されたすべてのシリアルファイルをダウンロードします。
- ※ 4Dv16以降は、主となるライセンスのシリアルファイルが1つだけ生成され、それだけを ダウンロードしますが、そこには従属する拡張ライセンスの情報がすべて含まれています。 (なお、ライセンスによっては複数表示される場合もあります。その場合はそれぞれダウン ロードしてください。)

| 手順 6                                                         |
|--------------------------------------------------------------|
| シリアルファイルをダウンロードします。<br><b>4USE200UUS001XXXXXXX.license4D</b> |

# 5. シリアルファイルのアクティベート

ダウンロードしたシリアルファイル (4XXXXXXX.license4D) を USB などで 4D を使用する マシンに移します。4D を起動し、ヘルプメニューの「ライセンスマネージャー...」を選択します。 「受信したアクティベーションキーを使用して4Dをアクティベートします」を選択して、「次へ」を クリックします。

|          | ライセンス管理                                  |
|----------|------------------------------------------|
|          | 有効なライセンス   オンラインアクティペーション オフラインアクティペーション |
| Step 1/3 |                                          |
| c        | ■Dファイルを生成し4D社に送信すると、アクティベーションキーが送られてきます。 |
|          |                                          |
|          | Licence Number:                          |
|          | 電子メール (必須):                              |
|          | (ファイル生成                                  |
|          | ) 受信したアクティペーションキーを使用して 4D をアクティペートします。   |
|          |                                          |
|          |                                          |
|          |                                          |
|          | ( マス ) ( 終了) ( 終了)                       |
|          | ( < 戻る ) 次へ > ( 終了)                      |

「読み込み…」ボタンをクリックして、ダウンロード保存したシリアルファイルを選択し、「次へ」を クリックします。

※ 4Dv15までで、拡張ライセンスがついているために複数のシリアルファイルをダウンロード した場合には、まず最初にメインライセンス(サーバーライセンスなど)を読み込みます。 追加クライアントや Web 拡張などの拡張ライセンスは必ず、そのあとに読み込みます。 この順番は重要です!

| (有効なライセンス オンラインアク      | ティペーション オフライン                            | アクティベーション                                                                |
|------------------------|------------------------------------------|--------------------------------------------------------------------------|
|                        |                                          |                                                                          |
| 雪したアクティペーションキーをイン:<br> | ストールして、4Dをアクティ                           | ィベートします。                                                                 |
|                        |                                          |                                                                          |
|                        |                                          |                                                                          |
|                        | $\langle$                                | 読み込み                                                                     |
|                        |                                          |                                                                          |
|                        |                                          |                                                                          |
|                        |                                          |                                                                          |
|                        |                                          |                                                                          |
|                        |                                          |                                                                          |
|                        |                                          |                                                                          |
|                        | x^>                                      | 修了                                                                       |
| ; ff                   | (有効なライセンス   オンラインアク<br>信したアクティペーションキーをイン | (有効なライセンス   オンラインアクティペーション オフライン<br>信したアクティペーションキーをインストールして、4Dをアクティ<br>… |

## 6. アクティベーション完了

これで製品のアクティベーションが完了しました。 「有効なライセンス」のタブに、アクティベーションされたライセンスが表示されているのを確認 します。